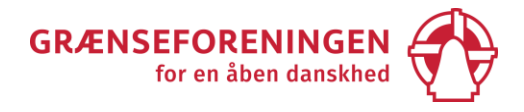

# Guide til oprettelse af CVR-nummer til foreninger med tilhørende digital medarbejdersignatur og digital postkasse

Dokumentet her er udarbejdet i februar og marts 2021 og bliver ikke ajourført. Vi håber, at det alligevel kan bruges som rettesnor fremover, når der skal oprettes CVR-nummer, digital signatur og digital postkasse.

Hvis frivillige foreninger ønsker at modtage betalinger/tilskud fra det offentlige (f.eks. kommunen) skal de have et CVR-nummer og en NemKonto. Som lokalforening i Grænseforeningen kan I ikke bruge Grænseforeningens CVR-nummer, men skal have jeres eget.

Det er gratis at oprette et CVR-nummer, og det kan kun gøres elektronisk på www.virk.dk.

En NemKonto er jeres almindelig bankkonto, der udnævnes til NemKonto. Når I har fået et CVR-nummer, kan I kontakte banken for at lave jeres bankkonto om til NemKonto. I kan også selv registrere jeres bankkonto som NemKonto på www.nemkonto.dk, når I har en digital medarbejdersignatur.

Når I får et CVR-nummer, får I også automatisk en digital postkasse. I skal selv aktivere og læse post i den digitale postkasse, og det kræver en digital medarbejdersignatur. Derfor kan I i det følgende læse om

- oprettelse af CVR-nummer til foreninger,
- oprettelse af digital medarbejdersignatur til foreninger
- og Digitaliseringsstyrelsens guide til aktivering af digital postkasse.

Når I opretter et CVR-nummer, skal I oplyse:

- Foreningens navn og postadresse
- E-mailadresse

Alle lokalforeninger i Grænseforeningen har en e-mailadresse, der ender på @graenseforeningen.dk. Vi anbefaler, at I bruger den i stedet for en privat mailadresse. Hvis I ikke er kommet i gang med at bruge lokalforeningens e-mailadresse endnu, kan I kontakte jeres foreningskonsulent eller Flemming Hvass på telefon 3336 8425 eller e-mail fh@graenseforeningen.dk

- Evt. et telefonnummer
- Evt. en hjemmesideadresse

Den person, der opretter foreningen i CVR-registret, skal desuden bruge sit private NemID. Det bliver udelukkende brugt til at oprette foreningen, og bliver ikke knyttet til foreningen.

Vigtigt

- Husk at læse den digitale post, da det har samme retsvirkning som almindelig post.
- Husk at, ændre oplysningerne i CVR-registret, når der sker udskiftning i foreningens ledelse, så kontaktoplysningerne i registret altid er ajourførte.
- Hvert tredje år skal registreringen i CVR-registret fornyes. I får en mail, der minder jer om det, når der er gået 3 år.

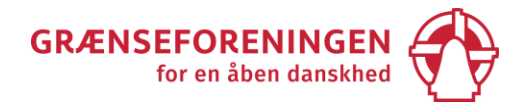

### **En oversigt**

Her følger en kort oversigt over, hvordan man opretter CVR-nummer, digital medarbejdersignatur, digital postkasse og NemKonto. En trin-for-trin-vejledning følger på de næste sider.

### CVR-nummer

I skal bruge: Foreningens navn, postadresse, e-mailadresse (vi anbefaler en e-mailadresse på @graenseforeningen, læs mere på side 1) og et privat NemID. Desuden kan I supplere oplysningerne i CVR-registret med et telefonnummer og en hjemmesideadresse.

Gå ind på <u>www.virk.dk</u>, tryk på "Frivillig Forening, registrer en frivillig forening", derefter på "Start selvbetjening" og log ind med NemID. Herefter kan I oprette et CVR-nummer. Når I er færdige, får I en kvittering. Skriv sagsnummeret ned til evt. senere brug. Kvitteringen sendes også til den e-mailadresse, I har angivet.

CVR-nummer-registreringsbeviset kan hentes på <u>www.skat.dk/tastselverhverv</u> med en digital medarbejdersignatur.

### Digital medarbejdersignatur

I skal bruge: CVR-nummer og et privat NemID.

Gå ind på <u>www.medarbejdersignatur.dk</u> og tryk på "Bestil NemID medarbejdersignatur". Herefter kan I oprette en medarbejdersignatur. Hvis man er tegningsberettiget i foreningen, kan man til sidst skrive under med sit private NemID. Hvis man ikke er tegningsberettiget, kan man bestille en e-mail med et dokument, der skal underskrives af en tegningsberettiget og sendes til Nets DanID.

Når Nets DanID har behandlet den indsendte underskrift, skal medarbejdersignaturen aktiveres via et link, der sendes i en mail. Til aktiveringen skal I bruge et Nem-ID-nummer, en midlertidig adgangskode og nøglekortet til den digitale medarbejdersignatur, som I får tilsendt med hhv. e-mail og brev.

#### Digital postkasse

I skal bruge: CVR-nummer, digital medarbejdersignatur, foreningens navn (som det fremgår af CVRregistret), telefonnummer (mobil) og en e-mailadresse.

Log ind på <u>www.virk.dk</u>, vælg standard eller udvidet funktionalitet, udfyld dine profiloplysninger, aktiver indbakken og opret brugerprofiler.

#### <u>NemKonto</u>

I skal bruge: CVR-nummer.

Kontakt jeres bank og bed om, at jeres bankkonto ændres til en NemKonto eller registrer selv jeres bankkonto som NemKonto på <u>www.nemkonto.dk</u> ved at logge ind med digital medarbejdersignatur.

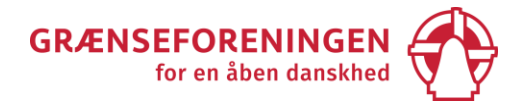

## **Oprettelse af CVR-nummer til foreninger**

For at få et CVRnummer skal foreningen registreres på hjemmesiden <u>www.virk.dk</u>. Derefter godkender Skattestyrelsen automatisk foreningen og sender besked til foreningens digitale postkasse om, at beviset for CVR-registreringen kan hentes på www.skat.dk.

Som lokalforening i Grænseforeningen skal I registreres som "frivillig forening". "Frivillig forening" betyder, at I ikke har oplysningspligt over for Skat, og altså ikke driver erhverv, opkræver moms eller lønner medarbejdere.

Registreringen skal fornyes hvert 3. år. I modtager automatisk en besked på de mailadresser, I har angivet, når det er tid til at fornyelse.

Her følger en gennemgang af oprettelsen af CVR-nummer med udgangspunkt i kontaktoplysningerne for Midtsjællands Grænseforening:

### Gå ind på www.virk.dk

Tryk på "Frivillig Forening, registrer en frivillig forening" under "Mest anvendte selvbetjeninger".

| E Q III<br>Menu Søg Mit Virk                                             | Digital Post                                                                    |                                                                                                    |
|--------------------------------------------------------------------------|---------------------------------------------------------------------------------|----------------------------------------------------------------------------------------------------|
|                                                                          | Søg på Virk                                                                     |                                                                                                    |
| Søg efter                                                                | selvbetjeningsløsninger, myndigheder m.m.                                       | Q                                                                                                    |
|                                                                          |                                                                                 |                                                                                                    |
|                                                                          |                                                                                 |                                                                                                    |
| Mest anvendte                                                            | selvbetjeninger                                                                 | Log på Virk                                                                                                    |
| Indberet årsrapport<br>Indberet virksomhedens årsrapport                 | St <mark>art virksomhed</mark><br>digitalt Opret en virksomhed og få et CVR-num | mer                                                                                                    |
| Fakturablanketten<br>Send en faktura til det offentlige                  | Ændre virksomhed<br>Registrer ændringer i en virksomhed                         | Log på og få adgang til dine genveje. I Nit<br>Virk kan du se kommende frister, digital post<br>og de løsninger, du senest har brugt. |
| NemRefusion - sygedagpenge<br>Søg om refusion af sygedagpenge            | Luk virksomhed<br>Registrer ophør af en virksomhed                              | Log på                                                                                                    |
| NemRefusion - løntilskudsrefusion<br>Søg om løntilskud - erstatter AB250 | P-enhedsløsningen<br>Opret, red <u>iger ell</u> er luk produktionsenh           | nder.                                                                                                    |
| NemRefusion - barselsdagpenge                                            | Frivilig forening<br>Bedistrer en frivillia forening                            |                                                                                                    |
| Moms                                                                     | Genoptag virksomhed                                                             |                                                                                                    |
| Indberet moms til SKAT                                                   | Anmod om at få genoptaget en tvangs                                             | pløst                                                                                                    |

Grænseforeningen Peder Skrams Gade 5, 2., 1054 København K CVR: 55 74 41 14 graenseforeningen.dk I ➡ info@graenseforeningen.dk I ➡ +45 3311 3063

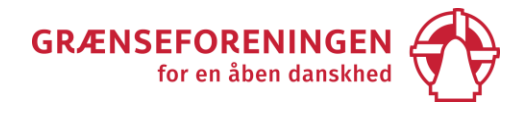

Der kommer et nyt skærmbillede med overskriften "Start frivillig forening". Tryk på "Start selvbetjening".

| virk | <b>Ⅲ</b><br>Menu | <b>Q</b><br>Søg                                      | Mit Virk               | Digital Post            |                |               |          |           |             |                        | Log på      |
|------|------------------|------------------------------------------------------|------------------------|-------------------------|----------------|---------------|----------|-----------|-------------|------------------------|-------------|
|      | Forside<br>Star  | <ul> <li>Myndigheder</li> <li>t frivillig</li> </ul> | Erhvervsstyre forening | elsen 🕨 Start frivillig | orening        |               |          |           | E           | rhvervsstyrel:<br>Kont | sen<br>takt |
|      | Her k<br>frivill | an du regis<br>ig forening                           | strere en f            | rivillig forenir        | ıg. Det er gra | tis at regist | trere en | Start sel | lvbetjening | rr?                    | )           |
|      | +                | Mere informa                                         | tion                   |                         |                |               |          |           |             |                        |             |
|      | +                | Relaterede in                                        | dberetninger           |                         |                |               |          |           |             |                        |             |
|      | +                | Sådan behan                                          | dles dine pers         | onoplysninger           |                |               |          |           |             |                        |             |

Log ind med NemID, som du plejer.

Der kommer et nyt skærmbillede med overskriften "Kontaktinformation". Som nævnt på side 1 anbefaler vi, at I bruger foreningens e-mailadresse med @graenseforeningen.dk.

| virk Indberet      |                                                                                                    |                                                              |
|--------------------|----------------------------------------------------------------------------------------------------|--------------------------------------------------------------|
| Kontaktinformation |                                                                                                    | Erhvervsstyrelsen ><br>Support: <b>72 20 00 30</b> Kontakt > |
| Email og Adresse   | Kontaktoplysninger<br>Email *<br>midtsjaelland@graenseforeningen.dk<br>Vi bruger denne emailadresse til at sende dig kvitteringer fra Erhver<br>til en anden emailadresse. | Gentag email *<br>midtsjaelland@graenseforeningen.dk         |
|                    |                                                                                                    | Tilbage Gem                                                  |

Tryk derefter på "Gem".

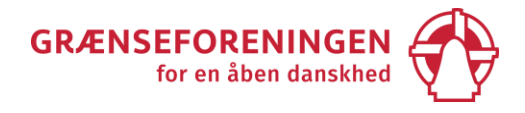

Læs de betingelser, der kommer frem, godkend betingelserne ved at klikke i boksen nederst til venstre og tryk "Næste".

| virk Indberet                                                                                                    | Log ud ›                                                                                                    |
|----------------------------------------------------------------------------------------------------|----------------------------------------------------------------------------------------------------|
| Virksomhedsregistrering ><br>Frivillig forening                                                                                                    | Erhvervsstyrelsen ><br>Support 72 20 00 30 Kontakt >                                                                                   |
| Mine kladder Mine sager                                                                                                    |                                                                                                    |
| Betingelser for brug                                                                                                    |                                                                                                    |
| 1. Oprettelse af frivillige foreninger, er underlagt de til enhver tid gældende love o                                                                                                    | og bekendtgørelser, herunder reglerne om elektronisk registrering.                                                                     |
| <ol> <li>Du kan kun oprette og ændre i registrerede foreninger, hvis du er tegningsberet<br/>en fuldmagt fra den tegningsberettigede.</li> </ol>                                                                                  | ttiget og dermed kan underskrive på foreningens vegne, eller du har                                                                    |
| <ol> <li>Når du har afsluttet en registrering, er det din pligt at gemme de originale doku<br/>skal gemme dokumenterne i mindst fem år.</li> </ol>                                                                                | umenter, der er blevet brugt i forbindelse med registreringen. Du                                                                      |
| 4. Såfremt der anvendes medarbejdersignatur, hæfter virksomheden/foreningen                                                                                                    | for medarbejderes brug - og eventuelle misbrug - af systemet.                                                                          |
| 5. Hvis Erhvervsstyrelsen har begrundet mistanke om, at løsningen er blevet eller<br>brugerens adgang til løsningen. Hvis det drejer sig om en bruger, der anvender<br>anvender en signatur tilknyttet den pågældende virksomhed. | vil blive misbrugt, kan styrelsen med øjeblikkelig virkning lukke<br>en medarbejdersignatur, kan styrelsen lukke samtlige brugere, der |
| Godkendelse                                                                                                    |                                                                                                    |
| Jeg accepterer betingelserne for brug *                                                                                                    |                                                                                                    |
| Godkend ved                                                                                                    | Tryk derefter                                                                                                    |
| at krydse<br>boksen af.                                                                                                    | på "Næste" Næste >                                                                                                    |
|                                                                                                    | Klik næste for at gemme                                                                                                    |

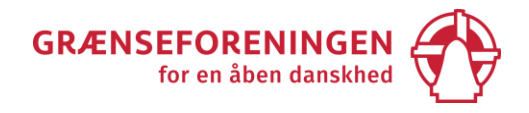

### Læs informationerne og tryk "Næste".

| virk Indberet                                   | Log ud >                                                                                                    |
|-------------------------------------------------|----------------------------------------------------------------------------------------------------|
| Virksomhedsregistrering ><br>Frivillig forening | Erhvervsstyrelsen ><br>Support 72 20 00 30 Kontakt >                                                                                                    |
| Mine kladder Mine sager                         |                                                                                                    |
| Start                                           | Registrering af en frivillig forening                                                                                                    |
| Stamdata                                        | Du påbegynder nu registreringen af en frivillig forening.                                                                                                    |
| Opsummering                                     | Erhvervsstyrelsen kontrollerer, at alle nødvendige oplysninger er til stede i din registrering, før den sendes<br>til Skattestyrelsen                                                                           |
| Kvittering                                      | Godkender Skattestyrelsen din registrering, offentliggøres foreningen indenfor 24 timer i <u>Det Centrale</u><br><u>Virksomhedsregister på Virk</u> .                                                           |
|                                                 | Efterfølgende kan registreringsbeviset hentes ved at logge på skat.dk/tastselverhverv og vælge Profil -<br>Registreringsbevis.                                                                                  |
|                                                 | Registreringen af frivillige foreninger skal fornyes hvert tredje år. Dette skal ske via selvbetjeningsløsningen<br>på Virk Indberet.                                                                           |
|                                                 | Erhvervsstyrelsen udsender påmindelsesbrev til foreningens digitale postkasse, når det er tid til at forny<br>foreningen. Det er derfor vigtigt, at du holder foreningens stamdata opdateret med korrekte data. |
|                                                 | Næste 🔪                                                                                                    |
|                                                 | Klik næste for at genine                                                                                                    |

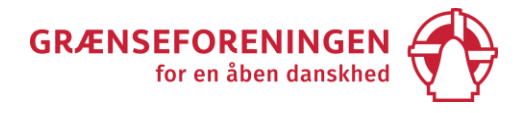

På skærmbillede skal foreningens stamdata indtastes – dvs. foreningens navn, adresse, telefonnummer og hjemmeside – og der skal svares på, om I ønsker reklamebeskyttelse. Sæt *ikke* kryds i boksen om socioøkonomisk virksomhed. Disse oplysninger offentliggøres i CVR-registret. Tryk dernæst på "Næste" nederst i skemaet.

Skemaet for stamdata er delt i 3 billeder her i vejledningen, men på computerskærmen er det kun en side.

Vær opmærksom på, at skemaet ikke accepterer skråstreg i hjemmesideadressen. Hvis I skriver skråstreg, får I en fejlmeddelelse om, at hjemmesideadressen ikke er gyldigt, og at I skal rette alle store bogstaver til små bogstaver.

| virk Indberet                                             | Log ud >                                                                                                    |
|-----------------------------------------------------------|----------------------------------------------------------------------------------------------------|
| <u>Virksomhedsregistrering &gt;</u><br>Frivillig forening | Erhvervsstyrelsen ><br>Support 72 20 00 30 Kontakt>                                                                                                    |
|                                                           | Kladde: B21-AD-46-KN                                                                                                    |
| Mine kladder Mine sager                                   |                                                                                                    |
| Start                                                     | Stamdata                                                                                                    |
| Stamdata                                                  | Vær opmærksom på, at nedenstående oplysninger offentliggøres i <u>CVR på Virk</u> (med mindre andet er anført)<br>og kan ses af alle - også efter virksomhedens ophør. |
| Opsummering                                               | Alle nedenstående oplysninger kan ændres på Virk Indberet under ' <u>Ændre virksomhed</u> '                                                                            |
| Kvittering                                                | Virksomhedsoplysninger                                                                                                    |
|                                                           | Foreningens navn *                                                                                                    |
|                                                           | <u>ا</u>                                                                                                    |
|                                                           | ? <u>Hjælp</u>                                                                                                    |
|                                                           | C/o navn                                                                                                    |
|                                                           | Benyttes hvis virksomhedens navn ikke fremgår på postkassen 🕐 <u>Hjælp</u>                                                                                             |
|                                                           | Foreningens adresse *                                                                                                    |
|                                                           | Adr. for driftsstedet. Fx. vej nr, etage, side, postnr., by ? Hjælp                                                                                                    |

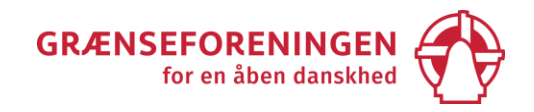

| Kontaktoplysninger                                                                                                    |                                      |
|----------------------------------------------------------------------------------------------------|--------------------------------------|
| Telefonnummer (8 cifre)           +45         33113063                                                                                                    |                                      |
| Mobilnummer (8 cifre)<br>+45                                                                                                    | Offentliggøres ikke                  |
| Faxnummer (8 cifre)<br>+45                                                                                                    |                                      |
| E-mail, CVR-nummeret sendes til denne e-mailadresse.                                                                                                    | Gentag e-mail.                       |
| midtsjaelland@graenseforeningen.dk For hurtigere sagsbehandling og lettere kommunikation med det offentlige. Såfremt du registrerer e-mail, vil den blive offentliggjort i Det Centrale Virksomhedsregister på Virk. | @ midtsjaelland@graenseforeningen.dk |
| Hjemmeside (fx www.hjemmesiden.dk)<br>www.graenseforeningen.dk                                                                                                    |                                      |

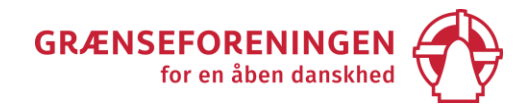

| Reklamebeskyttels                                                                                                    | e                                                                                                    |                                                                                                    |
|----------------------------------------------------------------------------------------------------|----------------------------------------------------------------------------------------------------|----------------------------------------------------------------------------------------------------|
| Del ønskes reklamebeskytt                                                                                                    | telse i CVR                                                                                                    |                                                                                                    |
| ? <u>Hjælp</u>                                                                                                    | Kryds boksen af, h<br>ønsker reklamebe                                                                                                    | hvis I<br>eskyttelse.                                                                                                    |
| Registrering af soc                                                                                                    | ialøkonomisk virksomhed                                                                                                    |                                                                                                    |
| Virksomheden skal registre                                                                                                    | eres som en registeret socialøkonomisk virks                                                                                                    | omhed (RSV)                                                                                                    |
| En socialøkonomisk virksom<br>socialøkonomiske virksomhe<br>virksomhed uden at være re<br>betegnelsen socialøkonomis<br>registreret socialøkonomisk<br>virksomhed) i virksomheder<br>registreret socialøkonomisk<br>efter regnskabsklasse B i Års<br>skal du indsende en række y<br>socialøkonomisk virksomhed | hed har ikke pligt til at lade sig registrere i he<br>eder. En socialøkonomisk virksomhed kan de<br>gistreret i henhold til loven, hvilket vil sige, a<br>sk virksomhed i navn og markedsføring. Hvis<br>virksomhed, er du berettiget til at bruge der<br>ns navn og markedsføring, og det vil fremgå a<br>virksomhed. En registreret socialøkonomisk<br>sregnskabsloven. For at blive registreret som<br>/derligere dokumenter – se nærmere under<br>d. | enhold til lov om registrerede<br>erfor benytte betegnelsen socialøkonomisk<br>at virksomheden godt kan bruge<br>du registrerer virksomheden som en<br>nne betegnelse (registreret socialøkonomisk<br>af <u>CVR på virk</u> , at virksomheden er en<br>s virksomhed skal indsende et årsregnskab<br>o registreret socialøkonomisk virksomhed<br>dokumentation for registreret |
| Forrige                                                                                                    | Tryk derefter<br>på "Næste".                                                                                                    | Næste 📏                                                                                                    |
|                                                                                                    |                                                                                                    |                                                                                                    |

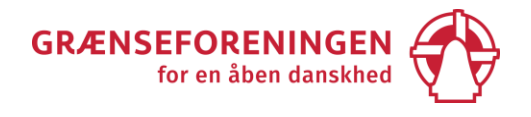

Nu skal du læse de indtastede oplysninger igennem. Tryk "Godkend", hvis de er korrekte. Tryk "Forrige", hvis du har rettelser, så kommer du tilbage til skemaet, hvor du kan rette i oplysningerne.

| virk Indberet                                   | Log ud )                                                                                                    |  |  |  |
|-------------------------------------------------|----------------------------------------------------------------------------------------------------|--|--|--|
| Virksomhedsregistrering )<br>Frivillig forening | Erhvervsstyrelsen ><br>Support 72 20 00 30 Kontaks>                                                                                                    |  |  |  |
| Midtsjællands Grænseforer                       | ning Kladde: B21 AD 46 KN                                                                                                    |  |  |  |
|                                                 |                                                                                                    |  |  |  |
| Mine kladder Mine sager                         |                                                                                                    |  |  |  |
| Start                                           | Opsummering                                                                                                    |  |  |  |
| Stamdata                                        | Kontroller nedenstående oplysninger og klik på Godkend, hvis de er korrekte. Har du ændringer klik på<br>Forrige.                                                                                                    |  |  |  |
| Opsummering                                     | Du har mulighed for at ændre på den mailadresse, som kvitteringen sendes til.<br>Tryk på linket nedenfor.                                                                                                    |  |  |  |
| Kvittering                                      | Sender vi kvitteringer for denne sag til den rigtige email? Klik for at se og evt. rette den                                                                                                    |  |  |  |
|                                                 | Startdato                                                                                                    |  |  |  |
|                                                 | Startdato for foreningen                                                                                                    |  |  |  |
|                                                 | 12/1-2021                                                                                                    |  |  |  |
|                                                 | Stamoplysninger                                                                                                    |  |  |  |
|                                                 | Encodingence in the                                                                                                    |  |  |  |
|                                                 | Midtsjællands Grænseforening                                                                                                    |  |  |  |
|                                                 | Adresse                                                                                                    |  |  |  |
|                                                 | Gramseforeningen<br>Peder Skrams Gade 5, 2., 1054 København K                                                                                                    |  |  |  |
|                                                 | Foreningens telefon                                                                                                    |  |  |  |
|                                                 | 33113063                                                                                                    |  |  |  |
|                                                 | Foreningens e-mail                                                                                                    |  |  |  |
|                                                 | midtsjaelland@graenseforeningen.dk                                                                                                    |  |  |  |
|                                                 | Hjommeside                                                                                                    |  |  |  |
|                                                 | www.graonseforeningen.dk                                                                                                    |  |  |  |
|                                                 | Foreringen skal reklamebeskyttes i CVR                                                                                                    |  |  |  |
|                                                 | Branche                                                                                                    |  |  |  |
|                                                 | Hovedbranche                                                                                                    |  |  |  |
|                                                 | 94.99.00 - Andre organisationer og foreninger La.n.                                                                                                    |  |  |  |
|                                                 | Information or onsummering af viste adviseringer                                                                                                    |  |  |  |
|                                                 | <ul> <li>En frivillig forening skal formys hvert tredje år. Op til tidspunktet for fornyelsen udsender<br/>Erhvervisstyrelsen en påmindelsesmall til foreningens digitale postkasse. Formyes den frivillige<br/>forening ikke inden for tre år, lukkes foreningens CVR nummer.</li> </ul> |  |  |  |
|                                                 | Godkend                                                                                                    |  |  |  |
|                                                 | Klik Forrige for at gå tilbage Klik på Godkend for at indvende termalar                                                                                                    |  |  |  |

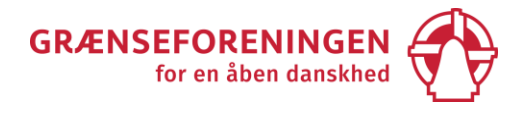

Når oplysninger er korrekte, og du har trykket "Godkend", skal du godkende registreringen i den boks, der kommer frem, ved at markere boksen og trykke på "Godkend".

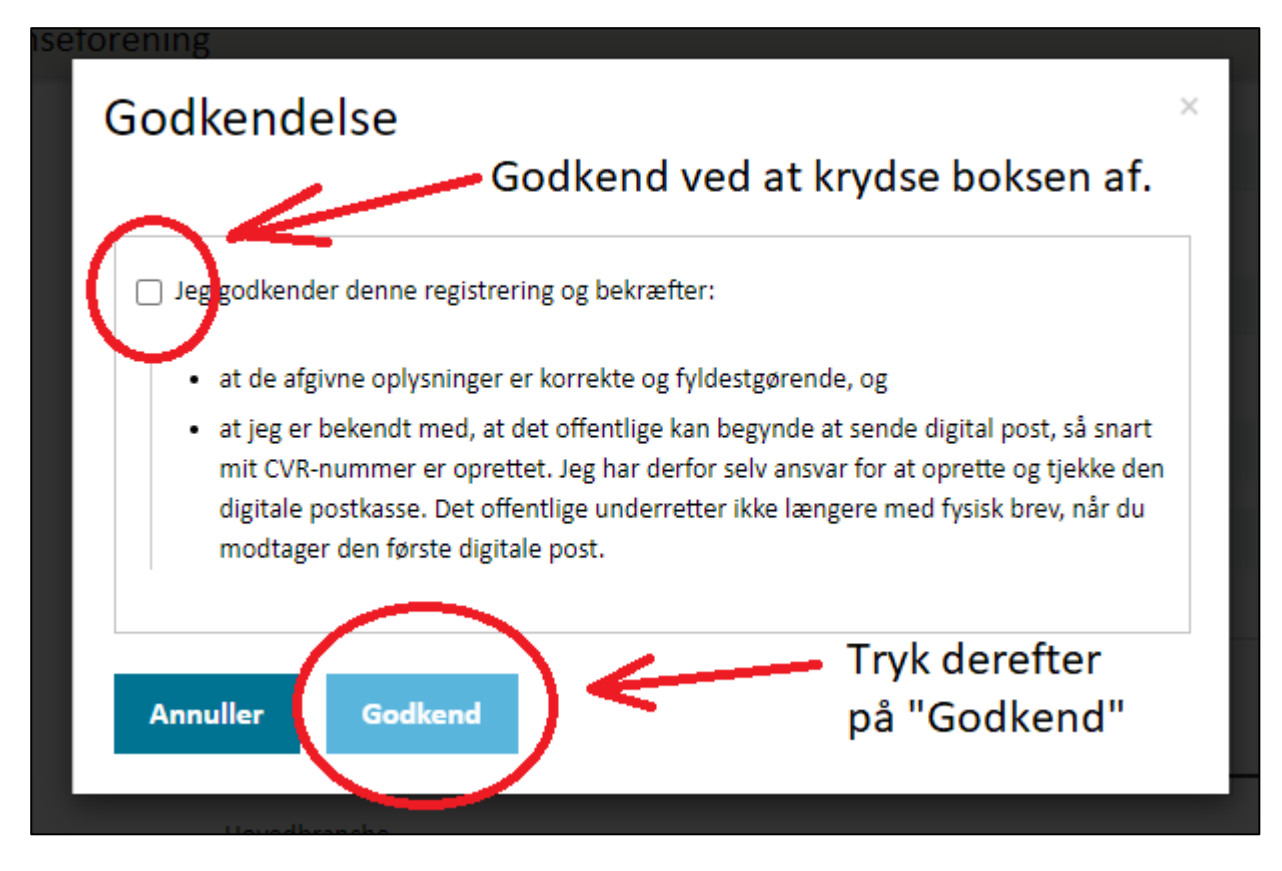

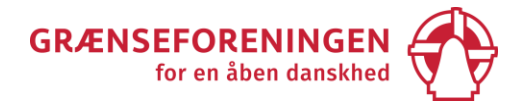

Som det sidste kommer en kvittering frem.

Vigtigt: Skriv sagsnummeret ned!

Sagsnummeret fremgår af kvitteringen. Du kan *ikke* logge på senere og se sagsnummeret igen, hvis du får brug for det, fordi du har oprettet foreningen med privat NemID, der ikke er knyttet til foreningen.

Kvitteringen sendes også til den mailadresse, du har angivet.

| <b>virk</b> Indberet                                                                                                    | Log ud her                                                  |
|----------------------------------------------------------------------------------------------------|-------------------------------------------------------------|
| <u>Virksomhedsregistrering</u><br>Startvirksomhed                                                                                                    | Erhvervsstyrelsen ><br>Support <b>72 20 00 30</b> Kontakt > |
| Mine kladder Mine sager                                                                                                    |                                                             |
| <b>Kvittering</b><br>Din virksomhedsregistrering er modtaget                                                                                                    |                                                             |
| Kvittering                                                                                                    |                                                             |
| Din registrering af en frivillig forening er modtaget af Erhvervsstyrelsen. Vi sender også en kvitteri registrering til følgende e-mailadresse: midtsjaelland@graenseforeningen.dk.          | ng for din                                                  |
| Sagen har sagsnr nr B21-AD-46-KN, som bedes oplyst ved evt. henvendelse                                                                                                    |                                                             |
| Når din sag er behandlet, og din frivillige forening dermed er oprettet, vil du på ny modtage en e-<br>dit CVR-nummer. Denne e-mail vil også indeholde information om det videre forløb.     | mail med                                                    |
| Du kan følge sagens status<br>Du kan følge sagens status på styrelsens hjemmeside<br>indsæt sagsnummeret i boksen.                                                                           |                                                             |
| <b>Registreringsbevis</b><br>Godkender Skattestyrelsen registreringen, kan registreringsbeviset hentes ved at logge på<br>skat.dk/tastselverhverv og vælge Profil - Registreringsbevis.      |                                                             |
| Offentliggørelse i CVR er gratis<br>Din frivillige forening og dit CVR-nr. bliver efter godkendelsen hos SKAT offentliggjort indenfor 24 t<br><u>Centrale Virksomhedsregister på Virk.</u>   | timer i <u>Det</u>                                          |
| Hvis du har valgt, at reklamebeskytte din frivillige forening, betyder det, at dine CVR-oplysninger i<br>benyttes i forbindelse med reklamehenvendelser og opsøgende salg.                   | kke må                                                      |
| Selvom du vælger at reklamebeskytte den frivillige forening, vil foreningens data fortsat fremgå af<br>Centrale Virksomhedsregister, og foreningens data må fortsat videregives til private. | f Det                                                       |
| Optagelsen i Det centrale Virksomhedsregister er gratis. Du behøver ikke yderligere registrering if                                                                                          | t. Virk.                                                    |

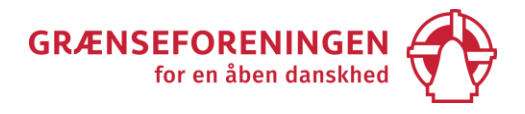

Nu er registreringen fuldført, og du kan logge ud ved at trykke på "Log ud" i øverste højre hjørne.

I løbet af et døgn modtager I en mail med sagsnummeret og en mail med jeres nye CVR-nummer.

Vigtigt: I modtager også mails fra erhvervsdatabaser (f.eks. Bisnode og Experia), som I IKKE skal svare på!

Bisnode og Experia (og evt. andre erhvervsdatabaser) fortæller jer i mailen, at oplysningerne om, at foreningen nu er optaget i deres database. Måske følger der også et skema med, hvor I kan indsende flere oplysninger om foreningen. Disse mails skal I IKKE svare på.

Erhvervsdatabaserne trækker offentligt tilgængelige oplysninger ud af CVR-registret og bruger dem i deres forretning. Ifølge databeskyttelsesloven har de pligt til at oplyse jer om, at de gør det. Derfor får I mailen. Men I er ikke forpligtet til at give dem yderligere oplysninger om jeres forening, og I får heller ikke noget ud af at gøre det.

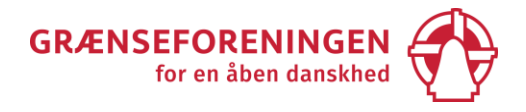

### Digital medarbejdersignatur til foreninger

Med digital medarbejdersignatur kan I hente forenings CVR-nummer-registreringsbevis på <u>www.skat.dk/tastselverhverv</u> og få adgang til den digitale postkasse, som automatisk oprettes, når I får et CVR-nummer, og som foreningen modtager digital post i. Derfor skal I have en digital medarbejdersignatur.

Hvis I ønsker det, kan foreningen have flere digitale medarbejdersignaturer, så flere kan læse posten i postkassen. De tre første medarbejdersignaturer er gratis. Den første medarbejdersignatur, I opretter, bliver automatisk administrator og skal godkende de andre medarbejdersignaturer.

For at oprette en digital medarbejdersignatur, skal I have et CVR-nummer, og en tegningsberettiget person fra jeres forenings skal skrive under (enten fysisk på papir eller digitalt med privat NemID).

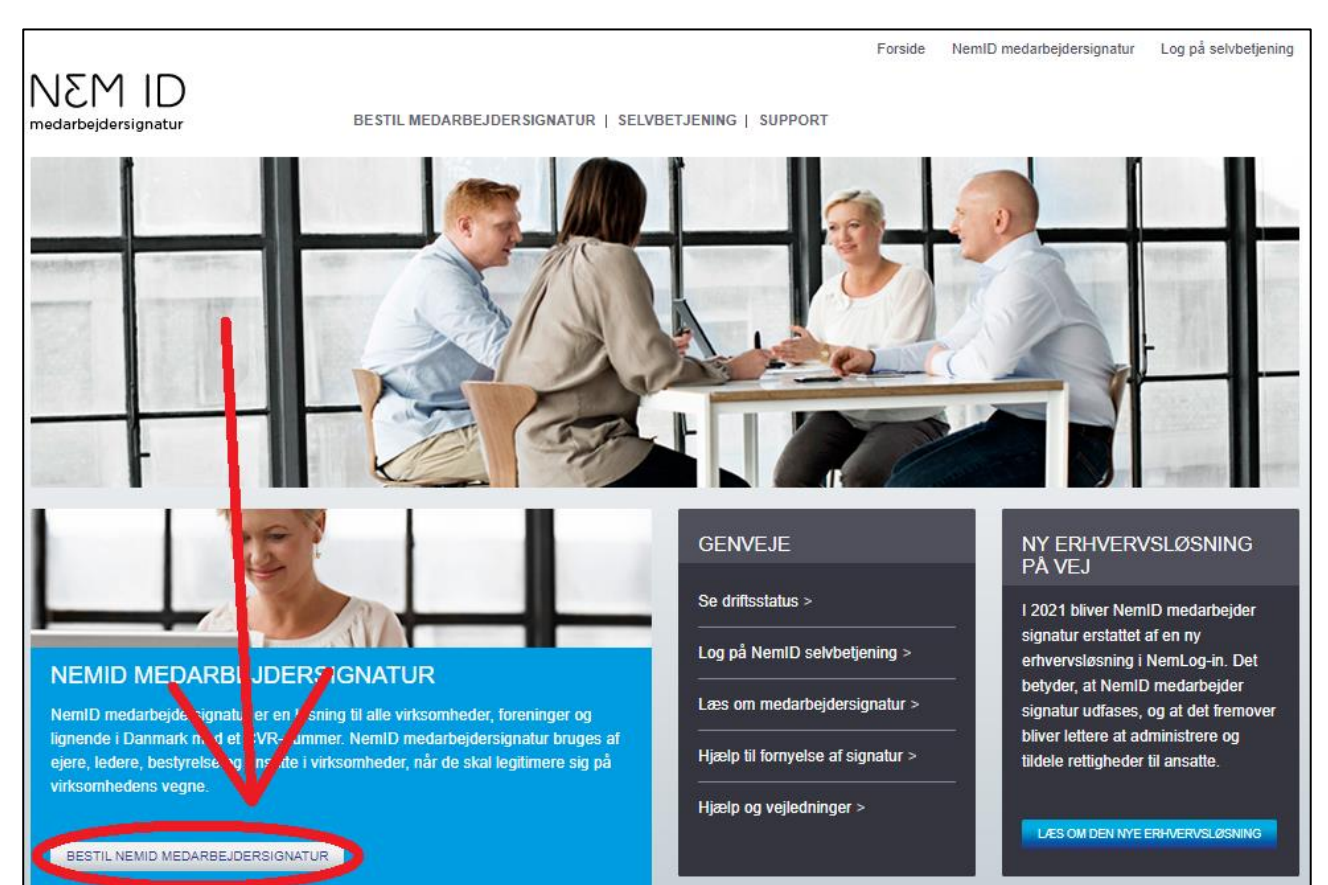

Gå ind på hjemmesiden <u>www.medarbejdersignatur.dk</u> og tryk på "Bestil NemID medarbejdersignatur.

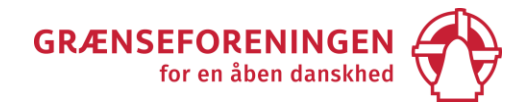

#### Indtast jeres CVR-nummer og tryk "Hent CVR-oplysninger".

|                            | Forside / NemID medarbejdersignatur / Bestil medarbejdersignatur |   |
|----------------------------|------------------------------------------------------------------|---|
| Bestil medarbejdersignatur |                                                                  |   |
| Selvbetjening              | HENT OG BEKRÆFT VIRKSOMHEDSOPLYSNINGER                           | Ē |
| Support                    | Virksomhedens CVR-oplysninger                                    |   |
|                            | CVR-nummer:<br>Indtast CVR-nummer<br>HENT CVR-OPLYSNINGER        |   |

Jeres CVR-oplysninger kommer frem på skærmen. Bekræft, at oplysningerne er korrekte ved at markere boksen "Jeg bekræfter, at ovenstående CVR-oplysninger er korrekte". Bekræft, at du ved, at du bliver NemID administrator, når du bestiller den første medarbejdersignatur. Tryk derefter på "Næste".

|                                           | Forside / NemID medarbejdersignatur / Bestil medarbejdersignatur                                                                                                    |           |                 |                                                 |                                 |  |  |  |
|-------------------------------------------|----------------------------------------------------------------------------------------------------|-----------|-----------------|-------------------------------------------------|---------------------------------|--|--|--|
| Bestil medarbejdersignatur                |                                                                                                    |           |                 |                                                 |                                 |  |  |  |
| Selvbetjening                             | HENT OG BEKRÆFT VIRKSOMHEDSOPLYSNINGER                                                                                                    |           |                 |                                                 |                                 |  |  |  |
| Support                                   | 1 Hent og bekræft<br>virksomhedsoplysninger 2 Vælg<br>medarbejdersignatur                                                                                                    |           |                 | 3 Indtast<br>kontaktoplysninger                 | 4 Underskriv affale om<br>NemID |  |  |  |
|                                           | ► SE DET SAMLEDE FORLØB HER ⑦                                                                                                    |           |                 |                                                 |                                 |  |  |  |
|                                           | Virksomhedens CVR-opl                                                                                                    | lysninger |                 |                                                 |                                 |  |  |  |
| Bekræft ved at                            | CVR-nummer:                                                                                                    |           | CVR-nummer:     | 42014796                                        |                                 |  |  |  |
| krydse af i                               | 42014796                                                                                                    |           | Virksomhedsnavn | Midtsjællands Grænseforening                    |                                 |  |  |  |
| boksen.                                   | HENT CVR-OPLYSNINGER                                                                                                    |           | Adresse         | C/O Grænseforeningen<br>Peder Skrams Gade 5, 2. |                                 |  |  |  |
|                                           |                                                                                                    |           | Postnr./By      | 1054 København K                                |                                 |  |  |  |
| Accepter ved<br>at krydse af i<br>boksen. | Forkertvirksomhed? Tjek, at CVR-nummer er indtastet korrekt, og tryk HENT CVR-OPLYSNINGER igen.         Jeg bikræfter, at ovenstående CVR-oplysninger er korrekte.         Hvædskal du gøre, hvis CVR-oplysninger er forkerte?         Du bliver NemID administrator, når du bestiller |           |                 |                                                 | Rigen.<br>Jarbejdersignatur.    |  |  |  |
| DOKSEII.                                  | Hvis du er tegningsberettiget:       Hvis du ikke er tegningsberettiget:       Tryk til sidst         • Gyldig mailadresse       • Gyldig mailadresse       • Mæste".         • Dit private NemID       • Adgang til en printer       "Næste".                                         |           |                 |                                                 |                                 |  |  |  |
|                                           | Bestilling og brug af de tre første NemID medarbejdersignaturer er gratis.                                                                                                    |           |                 |                                                 |                                 |  |  |  |
|                                           | TILBAGE                                                                                                    |           |                 |                                                 | MESTE                           |  |  |  |

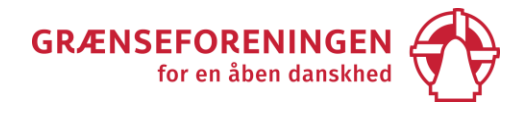

På næste skærmbillede skal du vælge, om du ønsker nøglekort eller nøglefil til medarbejdersignaturen. Nøglekort er den anbefalede løsning. Marker boksen og tryk på "Næste".

|                                                      | Forside / NemID medarbejdersignatur / Bestil medarbejdersignatur                                  |                                   |                                 |                                 |  |  |  |  |
|------------------------------------------------------|---------------------------------------------------------------------------------------------------|-----------------------------------|---------------------------------|---------------------------------|--|--|--|--|
| Bestil medarbejdersignatur                           |                                                                                                   |                                   |                                 |                                 |  |  |  |  |
| Selvbetjening                                        | VÆLG MEDAR                                                                                        | Ē                                 |                                 |                                 |  |  |  |  |
| Support                                              | 1 Hent og bekræft<br>virksomhedsoplysninger                                                       | 2 Vælg<br>medarbejdersignatur     | 3 Indtast<br>kontaktoplysninger | 4 Underskriv aftale om<br>NemID |  |  |  |  |
|                                                      | SE DET SAMLEDE FORLØB HER () O FORVENTET EKSPEDITIONSTID: 1 UGE                                   |                                   |                                 |                                 |  |  |  |  |
| Marker boksen.                                       | boksen. Midtsjællands Grænseforening, CVR: 42014796                                               |                                   |                                 |                                 |  |  |  |  |
| Vi anbefaler NemID medarbejdersignatur med nøglekort |                                                                                                   |                                   |                                 |                                 |  |  |  |  |
|                                                      | Nøglenartet kender du fra privat NemID.                                                           |                                   |                                 |                                 |  |  |  |  |
| (                                                    | ● Jeg ørsker at få NemID medarbejdersignatur med nøglekort  ► Nøglekort til blinde og svagtseende |                                   |                                 |                                 |  |  |  |  |
|                                                      | Multipled for NemID medal                                                                         | "Næste"                           |                                 |                                 |  |  |  |  |
|                                                      | Tilvalg                                                                                           |                                   |                                 | Næste .                         |  |  |  |  |
|                                                      | Tilknytning af cpr-nummer                                                                         | (106,00 kr. per kvartal ex. moms) |                                 |                                 |  |  |  |  |
|                                                      | TILBAGE                                                                                           |                                   |                                 | NÆSTE                           |  |  |  |  |

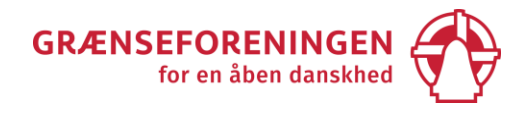

Nu skal du indtaste dit fulde navn, telefonnummer og mailadresse (to gange). Herefter kan du vælge, om medarbejdersignaturen skal underskrives straks med dit private NemID eller underskrives på papir.

Vigtigt: Du skal være tegningsberettiget for at skrive under med dit private NemID!

Formand, næstformand og kassereren er blandt de tegningsberettigede i en forening if. Net DanIDs vejledning. Hvis du ikke er tegningsberettiget, skal du vælge underskrift på papir og angive en person i foreningen, som er tegningsberettiget. Skriv vedkommendes titel og navn. Tryk derefter på "Næste".

| Selvbetjening         | INDTAST PERSON- OG KONTAKTOPLYSNINGER                                                                                                    |                               |                                 |                                 |  |  |
|-----------------------|----------------------------------------------------------------------------------------------------|-------------------------------|---------------------------------|---------------------------------|--|--|
| Support               | 1 Hent og bekræft<br>virksomhedsoplysninger                                                                                                    | 2 Vælg<br>medarbejdersignatur | 3 Indtast<br>kontaktoplysninger | 4 Underskriv aftale om<br>NemiD |  |  |
|                       | ▶ SE DET SAMLEDE FORLØB HER ⑦                                                                                                    |                               |                                 |                                 |  |  |
|                       | Midtsjællands Grænseforening, CVR: 42014796                                                                                                    |                               |                                 |                                 |  |  |
|                       | Indtast dine kontaktoplysninger                                                                                                    |                               |                                 |                                 |  |  |
|                       | Dit fulde navn: *<br>Indtast dit fulde navn                                                                                                    |                               |                                 |                                 |  |  |
|                       | Dit mobilnummer: * Din mailadresse *                                                                                                    |                               |                                 |                                 |  |  |
|                       | +45 V Indiast numme                                                                                                    | er Indiast din maliadre       | raaaa                           |                                 |  |  |
| Vælg underskrift med  | Gentag din mailaddresse                                                                                                    |                               |                                 |                                 |  |  |
| NemID eller på papir. | ▶ Jeg ønsker ikke at bruge mit mobilnummmer                                                                                                    |                               |                                 |                                 |  |  |
|                       | Hvilken leder skal underskrive virksomhedens aftale om NemID medarbejdersignatur?                                                                                                    |                               |                                 |                                 |  |  |
|                       | Før du kan få virksomhedens første NemID medarbejdersignatur, skal der oprettes en aftale med Nets DanID om NemID<br>medarbejdersignatur. Aftalen skal underskrives af en tegningsberettiget leder. <u>Hvad er en tegningsberettiget leder?</u> |                               |                                 |                                 |  |  |
|                       | O Jey er tegningsberettiget og underskriver aftalen digitalt med mit private NemID med det samme                                                                                                    |                               |                                 |                                 |  |  |
|                       | Jechil printe aftalen på papir, så en tegningsberettiget kan underskrive den, før den sendes til Nets DanID. Manuel     by andling forlænger tiden inden NemID medarbejdersignatur kan tages i brug.     Truk derefter på "Næste"               |                               |                                 |                                 |  |  |
|                       | Leders titel: *                                                                                                    | Indiant Indone iitel          | Пука                            | eletter på Næste .              |  |  |
|                       | Anden                                                                                                    | Indtast leders titel          |                                 |                                 |  |  |
|                       | Indtast leders navn                                                                                                    |                               |                                 |                                 |  |  |
|                       | Er du kurator eller fuldmagtshaver skal fuldmagtsdokument, retsudskrift el.lign. dokumentation indsend o sain, un med den<br>underskrevne NemID aftale                                                                                          |                               |                                 |                                 |  |  |
|                       | TILBAGE                                                                                                    |                               |                                 | NÆSTE                           |  |  |

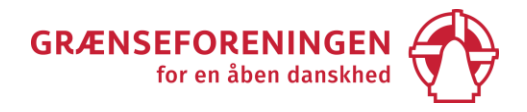

|                            | Forside / NemID medarbejdersignatur / Bestil medarbejdersignatur                                                                                                    |                               |                                 |                                 |  |  |
|----------------------------|----------------------------------------------------------------------------------------------------|-------------------------------|---------------------------------|---------------------------------|--|--|
| Bestil medarbejdersignatur |                                                                                                    |                               |                                 |                                 |  |  |
| Selvbetjening              | UNDERSKRIV OG SEND AFTALE OM NEMID                                                                                                    |                               |                                 |                                 |  |  |
| Support                    | 1 Hent og bekræft<br>virksomhedsoplysninger                                                                                                    | 2 Vælg<br>medarbejdersignatur | 3 Indtast<br>kontaktoplysninger | 4 Underskriv aftale om<br>NemID |  |  |
|                            | ► SE DET SAMLEDE FORLØB HER ? OF FORVENTET EKSPEDITION STID: 1-2 UGER                                                                                                    |                               |                                 |                                 |  |  |
|                            | Midtsjællands Grænseforening, CVR: 42014796                                                                                                    |                               |                                 |                                 |  |  |
|                            | Vi har sendt jeres aftale om NemID til din mail-adresse <sup>.</sup> Indtastet mail<br>Er din mailadresse forkert? - Så skal du lave en ny bestilling.<br>Aftalen skal printes, underskrives af Tegningsberettiget og sendes til Nets DanID<br>Din bestilling af NemID medarbejdersignatur er ikke færdig, før Tegningsberettiget har underskrevet aftalen, og den er<br>sendt til Nets DanID. Du skal åbne din mail med aftalen og læse hvordan.<br>Du vil få besked fra Nets DanID, så snart vi har modtaget og behandlet jeres bestilling.<br>NB: Husk at indsende den underskrevne aftale med mail eller brev. Luk denne side og læs hvordan i din mail. |                               |                                 |                                 |  |  |
|                            |                                                                                                    |                               |                                 |                                 |  |  |
|                            |                                                                                                    |                               |                                 |                                 |  |  |
|                            |                                                                                                    |                               |                                 |                                 |  |  |
|                            |                                                                                                    |                               |                                 |                                 |  |  |
|                            |                                                                                                    |                               |                                 |                                 |  |  |

Hvis du har valgt at underskrive på papir, får du en mail fra Nets DanID A/S med en vedhæftet pdf-fil, der skal printes, underskrives af den tegningsberettigede og sendes retur.

Når Nets DanID har modtaget og behandlet den indsendte underskrift, skal du aktivere medarbejdersignaturen. Det sker via et link, og du skal bruge

- dit Nem-ID-nummer,
- en midlertidige adgangskode
- og nøglekortet til den digitale medarbejdersignatur.

Både link, Nem-ID-nummer og midlertidig adgangskode fremgår af en mail, du modtager fra Nets DanID. Nøglekortet sendes med brev til den adresse, der er angivet for foreningen i CVR-registret.

Når du trykker på linket i mailen, bliver du automatisk guidet gennem aktiveringen af den digitale medarbejdersignatur.

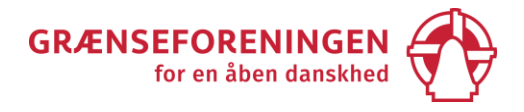

## **Digital postkasse**

Den digitale postkender kender vi som e-Boks til privat brug. Foreningens digitale postkasse oprettes automatisk, når I får et CVR-nummer. Det er en sikker og digital måde at sende post på. Den digitale post har samme retsvirkning som post sendt med almindelige breve, så det er vigtigt, at I læser det, I får tilsendt i postkassen.

Det er nødvendigt at have en digital medarbejdersignatur for at få adgang til den digitale postkasse.

Når I har CVR-nummer og digital medarbejdersignatur, kan I læse om opsætning af den digitale postkasse i pjecen "Opsætning af din digitale postkasse på Virk" hos Digitaliseringsstyrelsen. Søg på pjecens navn i din browser eller tryk på dette link:

https://assets.ctfassets.net/kunz2thx8mib/7oIMCadzMiTRw7q3JMraQ4/3400e6812d0d5c01fe470082bd34 8e13/001-ops tning-af-din-digitale-postkasse-p -virk v.2.pdf